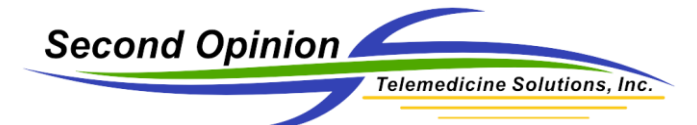

# Zoom – Host Features – Claim a Meeting

## Description

When joining a Zoom video call, all participants join the meeting by clicking on the meeting link in the notification email, from the calendar or from the Video Meetings list on the Dashboard. If the Meeting ID is known, the number can also be entered in to the Join section of the Zoom client or App or the Zoom.us website.

Once the Zoom meeting has started, there is no host, everyone is a participant. To gain access to additional security features such as Locking the meeting or restricting who can Share their screen, disabling Chat, etc., the meeting needs to be claimed by a host. To do this you must know the Host ID of the meeting. This Host ID is visible on the email notification as well as on the Video Meetings Dashboard.

#### Notification Email / Calendar

A new or updated appointment has been scheduled.

Date: 04/30/2020 Time: 16:30 Pacific Standard Time Duration: 15 Minutes Reference: <u>http://demo.secondopinion.net/reviewex2.aspx?Referra</u> Video Meeting Type: 200m <u>https://secondopinion.zoom.us/j/92308</u> Meeting Host\_Key: 108567

#### Dashboard – Video Meetings

| Home Dash  | board          |           |                  |                      |             |                       |            |              |          |
|------------|----------------|-----------|------------------|----------------------|-------------|-----------------------|------------|--------------|----------|
|            |                |           | ,                | Worklist History     | Shares      |                       |            |              |          |
|            | Public Referra | ls Una    | ssigned Referral | s Referrals I Have C | reated Ref  | errals Assigned To Me | Video Me   | etings       |          |
|            |                |           |                  | 🖲 📧 1 to 1 (1) 🛞     |             |                       |            |              |          |
|            |                |           | <b>6</b>         | Patient              | Specialty ≜ | Date/Time ♠           | Duration * | My Meeting A |          |
| Meeting ID | ¢ Host_Key ¢ ₽ | assword 🖨 | summary e        | Fatient +            | epoonally + | •                     | Duration + | my meeting 🜩 | Status ¢ |

Note: Clicking the 🚰 symbol will copy the Host ID to the Clipboard so it can be pasted in later to Claim the meeting.

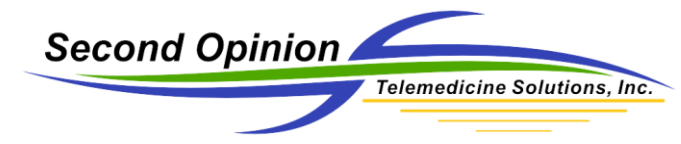

## Claim the Meeting

To Claim the Meeting, join the Zoom video meeting and **Click** the **Participants** button at the bottom of the Zoom video window.

| 0             |                 | Talking:                              |               |
|---------------|-----------------|---------------------------------------|---------------|
|               | Meeting Topic:  | Test for family                       |               |
|               | Host:           |                                       |               |
|               | Invitation URL: |                                       |               |
|               |                 | Copy URL                              |               |
|               | Participant ID: |                                       |               |
| Cor           | Join Audio      | Share Screen                          | Invite Others |
| Ų∧<br>Mute St | art Video       | Participant. Chat Share Screen Record | Leave N       |

Next Click the ellipsis (...) menu at the bottom right corner, then Click Claim Host.

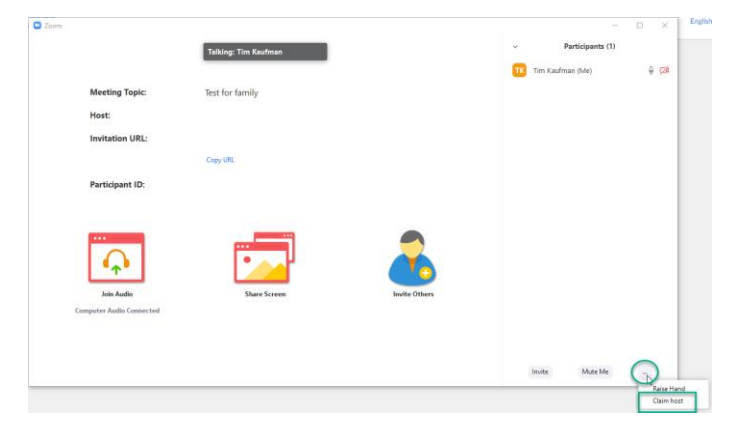

When the Claim Host dialog box appears, **Type in** or **Paste <ctrl-v>** the Host ID into the **Enter the Host Key** field.

| 🖸 Claim Host                          | × |
|---------------------------------------|---|
| 2                                     |   |
| Enter the Host Key to claim host role |   |
|                                       |   |
| Host key is a 6-10 digit number       |   |
| OR                                    |   |
| Sign In to Claim Host                 |   |
|                                       |   |
|                                       |   |

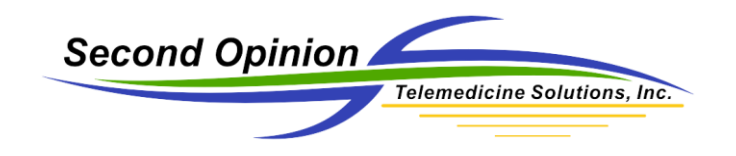

Once the meeting has been Claimed by the Host, additional Host features are displayed on the Menu bar below the Zoom video window.

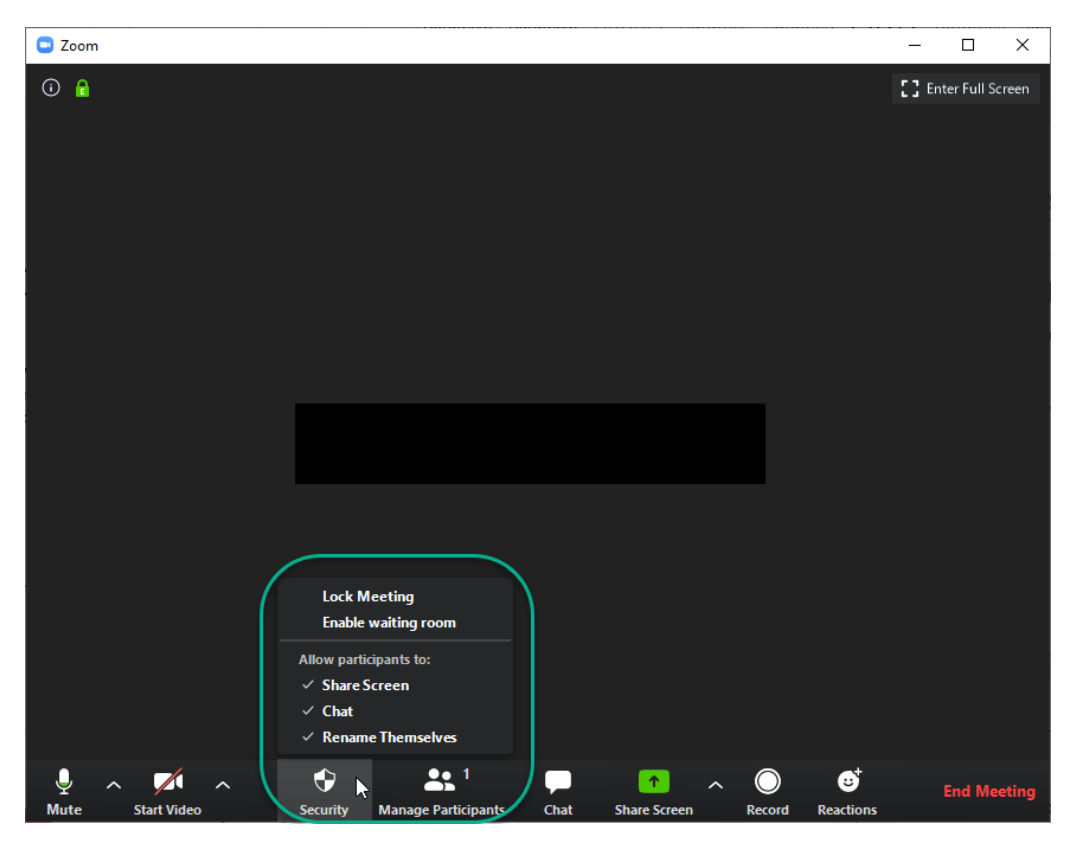

For more information on the Host controls **Click** on the following link.

https://support.zoom.us/hc/en-us/articles/201362603-Host-and-Co-Host-Controls-in-a-Meeting

## For More Information or Technical Support Give Us a Call

Second Opinion Telemedicine Solutions, Inc. 20695 S. Western Ave., Suite 200 Torrance, CA 90501 310-802-6300 www.sotelemed.com corp@sotelemed.com

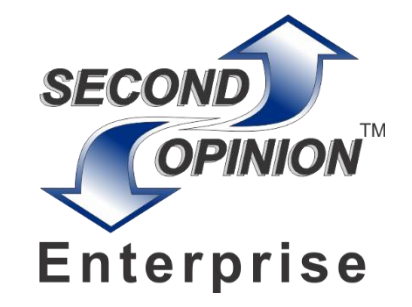